## **РЪКОВОДСТВО**

## ЗА РЕГИСТРИРАНЕ НА РОДИТЕЛ В Е-ДНЕВНИК НА НЕИСПУО

1. Стартирате уеб браузър (Google Chrome, Mozilla Firefox, Opera или друг)

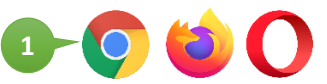

2. В адресната лента на браузъра въведете уеб адреса: neispuo.mon.bg. Натиснете клавиш Enter, за да се зареди уеб страницата.

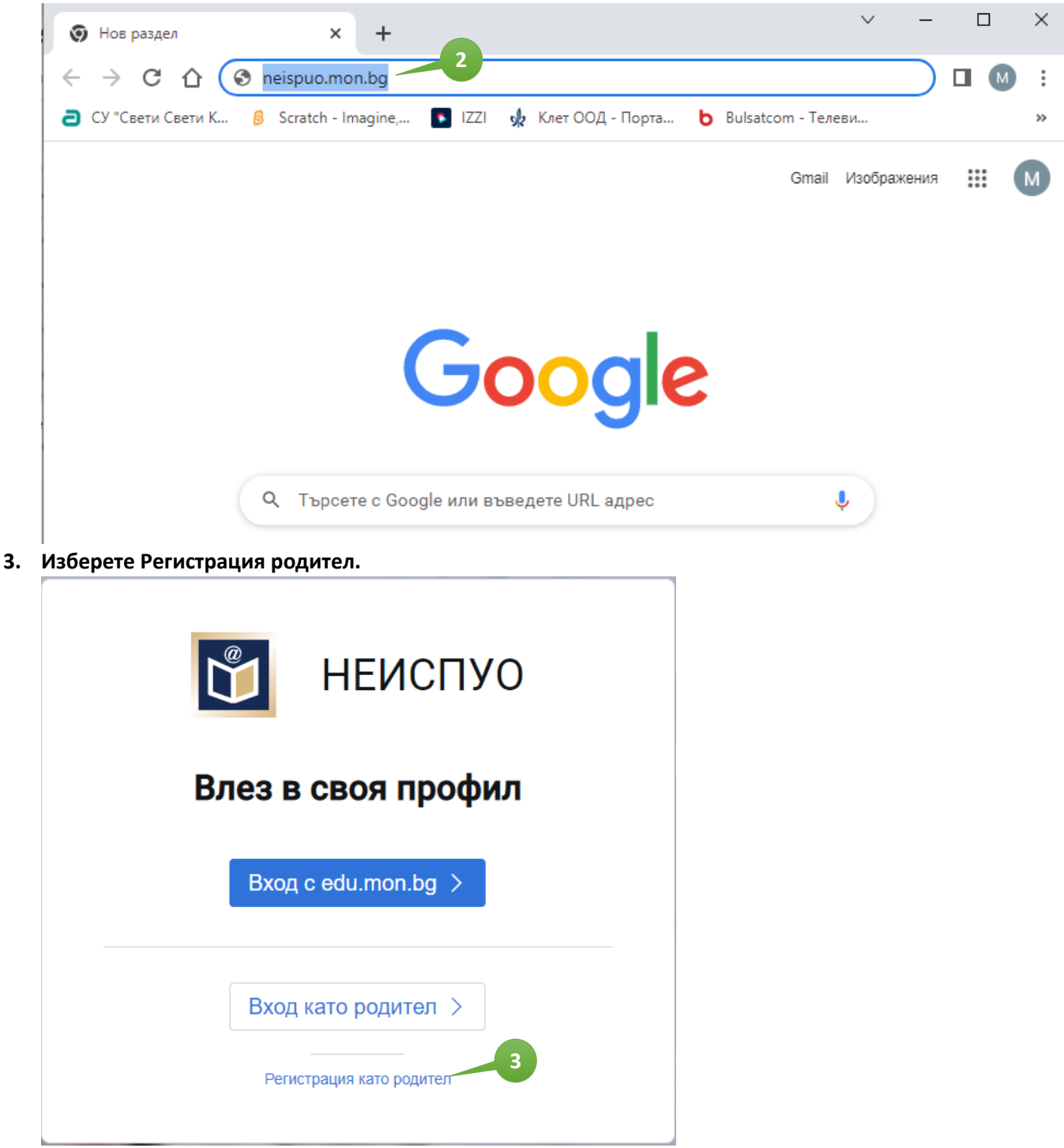

## 4. Въведете Вашите данни.

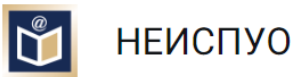

|                                              | Регистрация като родител                                                                                |                                                              |
|----------------------------------------------|----------------------------------------------------------------------------------------------------|--------------------------------------------------------------|
|                                              |                                                                                                    | 4 Въведете собствено име                                     |
| Име *                                        | Иван                                                                                                    |                                                              |
| Презиме                                      | Петров                                                                                                  | выведете презиме                                             |
| Фамилия *                                    | Стоянов                                                                                                 | 6 Въведете фамилия                                           |
| Имейл *                                      | ivan@abv.bg                                                                                             | 7 Въведете актуален имейл адрес                              |
| Парола *                                     | Vankata#1990                                                                                            | 8 Въведете парола, съдърщаща <u>минимум 8 символа</u> , поне |
| Паролата трябва да с<br>цфира. Паролате не м | -<br>Бдържа: минимум 8 символа, поне една голяма и малка латинска буква, и<br>юже да съдържа интервали. | една <u>голяма и малка латинска буква</u> , <u>цифра</u> .   |
| Потвърждаване на                             | Vankata#1990                                                                                            | Паролата не може да съдържа интервали.                       |
| napona                                       |                                                                                                    | 9 Повторете паролата                                         |
|                                              | + Добави код за достъп на ученик                                                                        | 10 Изберете бутона, за да се покажат полетата за             |
| ЕГН/ЛНЧ на ученик 1                          | Код за достъп на ученик 1 *                                                                             | добавяне на код на ученика.                                  |
| ЕГН/ЛНЧ на ученик                            | * Код за достъп на ученик 1* –                                                                          | 12 Въведете ЕГН на ученика и кода, който ви е даден          |
|                                              |                                                                                                    | от класния ръководител.                                      |
|                                              | Регистрация                                                                                             |                                                              |
|                                              |                                                                                                    | 13 Изберете бутон Регистрация, за да                         |
|                                              |                                                                                                    | 📉 създадете вашия акаунт                                     |
|                                              |                                                                                                    |                                                              |

5. Изчакайте 10 минути, заредете отново <u>neispuo.mon.bg</u> и влезте от бутон <u>Вход като родител</u> с вече създадения <u>профил (имейл и парола)</u>.

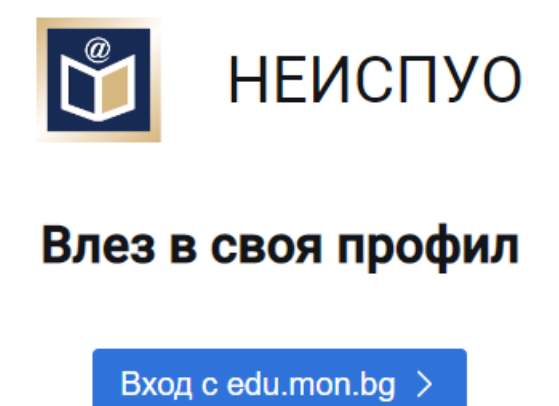

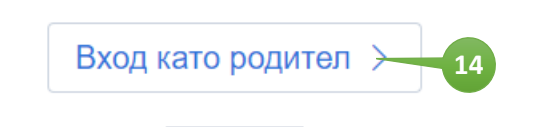

Регистрация като родител